# Tutorial

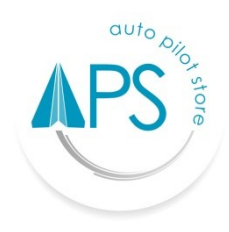

## Auto Pilot Store (APS)

#### KASIR

#### Penjualan

- 1. Login terlebih dahulu menggunakan Email dan Password yang sudah terdaftar.
- 2. Masuk ke **"Fasilitas kasir"**.
- 3. Pilih nama pelanggan dan marketing (opsional/tidak wajib).
  - Jika invoice ingin di share melalui WhatsApp dan Email, maka pelanggan wajib di isi.
  - Jika nama marketing/sales ingin tercatat di laporan penjualan, maka nama marketing wajib di isi di fasilitas kasir.
- 4. Pilih Produk yang akan dijual.
- Untuk mengubah harga jual, memberi diskon per-produk, menambahkan dan keterangan, Anda bisa meng klik pada produk yang bersangkutan.
- Pilih lain-lain untuk menambahkan diskon tambahan (dari total transaksi) dan ongkir (ongkos kirim). Untuk menambahkan biaya ongkos kirim, pilih ongkir kemudian masukan data sebagai berikut :
  - Nama penerima
  - Alamat penerima
  - Kode pos
  - Telepon yang bisa dihubungi
  - Propinsi
  - Kota/kabupaten
  - Kecamatan
  - Kurir dalam, jika anda memiliki pegawai dari dalam untuk pengiriman Produk , dapat memasukkan biaya ongkir secara manual di kolom yang sudah disediakan.
  - Kurir luar, Anda dapat memilih beragam pilihan dan paket logistik, ongkir akan dihitungkan otomatis pada sistem.
- 7. Pilih "Bayar" untuk memilih beragam cara pembayaran sebagai berikut :

- Tunai, untuk memproses transaksi tunai, masukkan jumlah nominal bayar di kolom yang sudah disediakan kemudian klik **"Bayar"**.
- Kartu Debit dan Kredit, untuk memproses transaksi dengan menggunakan kartu debit dan kredit, sebagai berikut :
  - Pastikan jumlah nominal pembayaran sudah benar.
  - o isikan Approval code dari mesin EDC sebagai bukti pembayaran.
  - Klik tombol bayar.
- Pembulatan, untuk memberikan toleransi selisih pembayaran kepada konsumen yang membayar kurang (sesuai kebijakan perusahaan).
- 8. Pilih **"Catatan"**, untuk menambahkan keterangan tambahan mengenai transaksi tersebut. (opsional)
- 9. Pilih simpan untuk memproses pembayaran.
- 10. Setelah simpan, Anda dihadapkan 3 pilihan, sebagai berikut :
  - Share, pilih share untuk mengirimkan E-Invoice ke WhatsApp dan Email Konsumen.
  - Cetak, pilih cetak untuk mencetak invoice melalui printer.
  - Tutup, pilih tutup untuk kembali ke fasilitas kasir.

#### Penjualan Produk dari kontrak penjualan yang sudah dibuat

- 1. Login terlebih dahulu menggunakan Email dan Password yang sudah terdaftar.
- 2. Pilih "Laporan kontrak penjualan".
- 3. Pastikan data yang ingin Anda cari ada dalam rentang tanggal laporan, (Laporan di default menampilkan data dari tanggal 1 s/d tanggal saat ini pada bulan yang sedang berjalan). Jika Anda tidak menemukan data yang Anda cari, Anda dapat mencoba memfilter laporan dengan rentang tanggal yang lebih luas.
- 4. Pilih **"Nomor kontrak penjualan"** yang akan dilakukan penjualan produknya.
- Klik **"Tombol kasir"** untuk melakukan penjualan terhadap produk yang tercantum di kontrak.
- Masukkan jumlah penjualan produk (jumlah penjualan tidak boleh lebih besar dari sisa kontrak).
- 7. Pilih **"Bayar"** untuk memproses penjualan produk.

#### Batal penjualan

- 1. Login terlebih dahulu menggunakan Email dan Password yang sudah terdaftar.
- 2. Cari **"Laporan penjualan**".

- 3. Pastikan data yang ingin Anda cari ada dalam rentang tanggal laporan, (Laporan di default menampilkan data dari tanggal 1 s/d tanggal saat ini pada bulan yang sedang berjalan). Jika Anda tidak menemukan data yang Anda cari, Anda dapat mencoba memfilter laporan dengan rentang tanggal yang lebih luas.
- 4. Pilih penjualan yang akan dibatalkan.
- 5. Pilih **"Batal"**, untuk membatalkan penjualan.

#### Macam-macam pengaturan tampilan kasir

Ada dapat merubah pengaturan tampilan kasir yang dapat dipergunakan sesuai dengan keperluan & gaya Anda, disini kami memiliki 4 tampilan sebagai berikut :

#### List view

Adalah tampilan produk disusun 1 kolom berbaris ke bawah. List view sangat cocok bagi Anda yang memiliki nama produk yang panjang-panjang, Anda dapat mengatur tampilan ini dengan mengikuti langkah-langkah sebagai berikut :

- 1. Login terlebih dahulu menggunakan Email dan Password yang sudah terdaftar.
- 2. Pilih Fasilitas Kasir.
- 3. Pilih Pengaturan.
- 4. Arahkan tombol pengaturan pada pilihan "List view".
- 5. Pilih "Kembali".

#### **Grid View**

Adalah tampilan produk disusun dalam beberapa kolom ke samping. Grid view sangat cocok bagi Anda yang mengutamakan gambar produk di tampilan kasirnya, Anda dapat mengatur tampilan ini dengan mengikuti langkah-langkah sebagai berikut :

- 1. Login terlebih dahulu menggunakan Email dan Password yang sudah terdaftar.
- 2. Pilih Fasilitas Kasir.
- 3. Pilih Pengaturan.
- 4. Arahkan tombol pengaturan pada pilihan "Grid view".
- 5. Pilih "Kembali".

#### Mini rekap

Adalah tampilan produk yang dipilih untuk dijual, langsung ditampilkan di halaman utama kasir. Ini sangat cocok bagi Anda yang mengutamakan kecepatan dalam berjualan, Anda dapat mengatur tampilan ini dengan mengikuti langkah-langkah sebagai berikut :

- 1. Login terlebih dahulu menggunakan Email dan Password yang sudah terdaftar.
- 2. Pilih Fasilitas Kasir.
- 3. Pilih Pengaturan.
- 4. Arahkan tombol pengaturan pada pilihan "Mini rekap".
- 5. Pilih "Kembali".

#### Full rekap

Adalah tampilan produk yang dipilih untuk dijual, ditampilkan di halaman terpisah. Ini sangat cocok bagi Anda yang lebih menyukai tampilan detil dalam berjualan, Anda dapat mengatur tampilan ini dengan mengikuti langkah-langkah sebagai berikut :

- 1. Login terlebih dahulu menggunakan Email dan Password yang sudah terdaftar.
- 2. Pilih Fasilitas Kasir
- 3. Pilih Pengaturan
- 4. Arahkan tombol pengaturan pada pilihan "Full rekap"
- 5. Pilih "Kembali"

#### Contoh tampilan kasir

1. List view full rekap

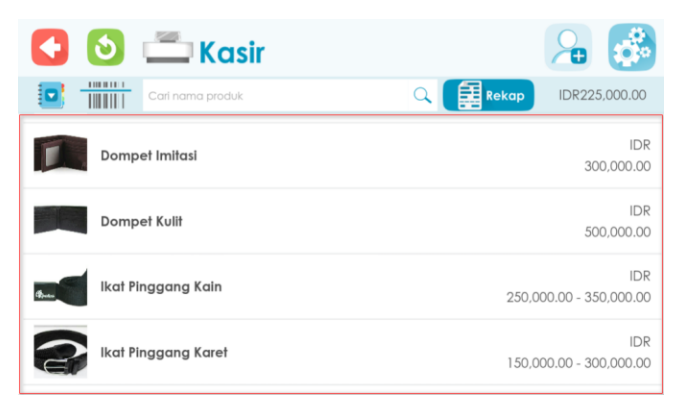

### Tampilan tombol Full rekap jika di klik

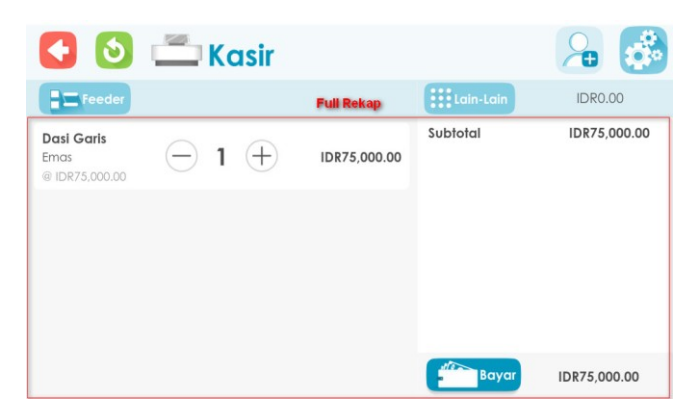

2. List view mini rekap

| 🔇 🙆 🚞 Kasir    |                   | han 19 🖓 🕹         |
|----------------|-------------------|--------------------|
|                | Q                 | Mini Rekap         |
| Aksesoris Pria |                   | Dasi Garis         |
| Dasi Garis     | IDR<br>75,000.00  | Emas 🔶 1 🕂         |
| Dasi Kotak     | IDR<br>75,000.00  |                    |
| Dasi Polos     | IDR<br>75,000.00  |                    |
| Dompet Imitasi | IDR<br>300,000.00 | Bayar IDR75,000.00 |

3. Grid view full rekap

| 🔇 🖸 🗂 Kasir         | 🔒 🥵                            |
|---------------------|--------------------------------|
| Carl nama produk    | C Rekap IDR225,000.00          |
| Dompet Imitasi      | IDR<br>300,000.00              |
| Dompet Kullt        | IDR<br>500,000.00              |
| Rat Pinggang Kain   | IDR<br>250,000.00 - 350,000.00 |
| Ikat Pinggang Karet | IDR<br>150,000.00 - 300,000.00 |

### Tampilan tombol Full rekap jika di klik

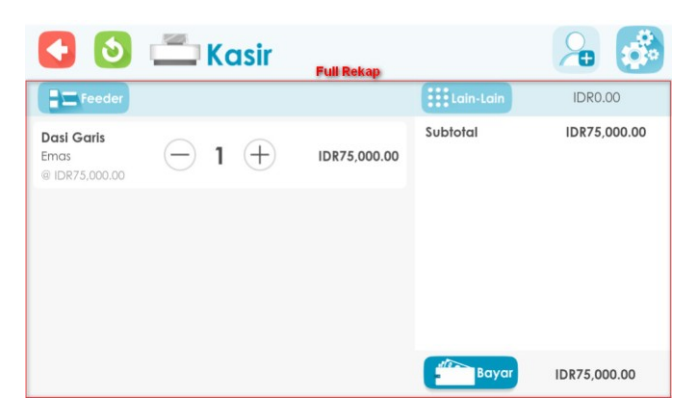

4. Grid view mini rekap

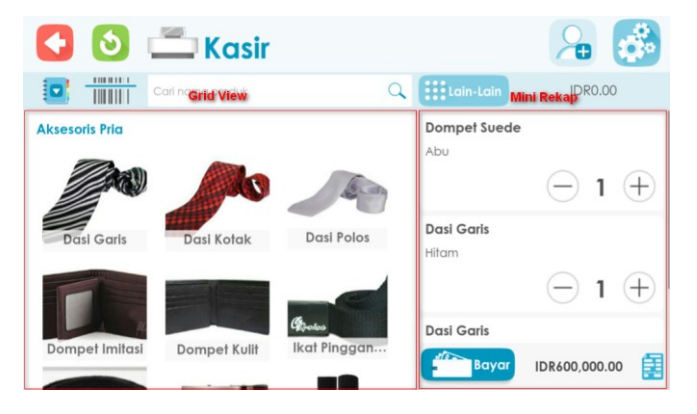